## Supplier Portal – Amending Supplier Details Quick reference guide

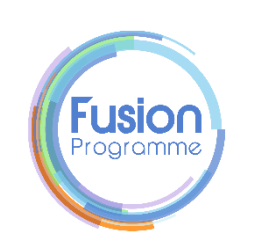

| Content                                        |   |
|------------------------------------------------|---|
| Supplier Registration – Amend Supplier Details | 2 |

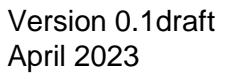

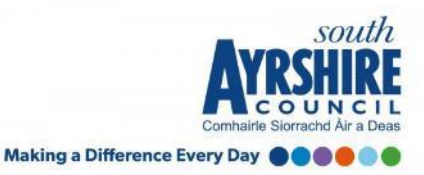

### **Supplier Portal – Amending Supplier Details**

#### Step 1

#### From the Supplier Home page, click "Manage Profile"

| Channel Programs                              | 1.01K                                                                                                    |
|-----------------------------------------------|----------------------------------------------------------------------------------------------------|
| Manage Programs                               |                                                                                                    |
| Shipments                                     | UT I I I I I I I I I I I I I I I I I I I                                                                                                    |
| Manage Shipments                              |                                                                                                    |
| Create ASN                                    |                                                                                                    |
| Create ASBN                                   |                                                                                                    |
| <ul> <li>Upload ASN or ASBN</li> </ul>        | Schedules Overdue or Due Today III Invoices Overdue                                                                                                    |
| <ul> <li>View Receipts</li> </ul>             |                                                                                                    |
| <ul> <li>View Returns</li> </ul>              | n                                                                                                    |
| Consigned Inventory                           | 0<br>Supplier News                                                                                                    |
| - Review Consumption Advices                  | Dear Users,                                                                                                    |
| Invoices and Payments                         | Oracle Fusion will be going under Quarterly Upgrade on 13th May, so the system will be down and not<br>accessible to users on that weekend (13-15th May). Please take a note of it. |
| Create Invoice                                |                                                                                                    |
| <ul> <li>Create Invoice Without PO</li> </ul> |                                                                                                    |
| <ul> <li>View Invoices</li> </ul>             |                                                                                                    |
| <ul> <li>View Payments</li> </ul>             |                                                                                                    |
| Negotiations                                  |                                                                                                    |
| <ul> <li>View Active Negotiations</li> </ul>  |                                                                                                    |
| <ul> <li>Manage Responses</li> </ul>          |                                                                                                    |
|                                               |                                                                                                    |
| Qualifications                                |                                                                                                    |
| <ul> <li>Manage Questionnaires</li> </ul>     |                                                                                                    |
| <ul> <li>View Qualifications</li> </ul>       |                                                                                                    |
| Company Profile                               |                                                                                                    |
| Harris Bartin                                 |                                                                                                    |
| <ul> <li>Manage Profile</li> </ul>            |                                                                                                    |

#### Step 2

You will land on the Company Profile page. From here click the "Edit" button. Changes in profile will create change request. Click on Yes to continue. Change Request will be created. Enter the Change Description. Once done click Save and Close.

| anization Details To identifies Addresses Contack Payments Business Classifications Products and Services   Company   Baske Bros Lid Tax Organization Type Copports   Supplier Type Supplier Type Supplier Type Status   Supplier Type Supplier Type Supplier Type Status   Identification National Insurance Number Corporate Web Site   Suc Status Chief Executive Title   Suc Status Chief Executive Title   Suc Chief Executive Title   Warning    Cause Details will create a change request for the profile. Do profile Change Request: 13001                                                                                                    |                                                   | dit Done           |
|----------------------------------------------------------------------------------------------------|---------------------------------------------------|--------------------|
| Ceneral           Company         Enke Eros Lid         Tax Organization Type         Corpor         Corpor         Stability         Activ           Supplier Tyme         Supplier         Supplier         Supplier         Activ         Activ           Ucentification         User         National Insurance Number         Corporate Web Site         Insurance Number         Corporate Web Site         Insurance Number         Corporate Web Site         Insurance Number         Insurance Number                                                                                                    |                                                   |                    |
| Compary Brake Bros Lid Tax Organization Type Copport   Supplier Number 679 Statu Advit   Supplier Number Supplier Number Attachments None   I dentification 0-4-4-5 Number National Insurance Number Corporate Web Site   Sic Sic Corporate Profile Chief Executive Title   Year Established Chief Executive Title Principal Name   Year Incorporated Principal Name Principal Name                                                                                                    |                                                   |                    |
| Suppler Number 679 Status Active   Suppler Number Active Active Active   D-U-H.S Number Corporate Web Site Corporate Web Site   SC Corporate Profile   Vear Established Chief Executive Name   Masion Statement Chief Executive Name   Vear Incorporated Principal Name                                                                                                    | ration                                            |                    |
| Supplier Type     Supplier Type     Attachments None       4 Identification     D.U.A.S. Number     National Insurance Number       Customer Number     Corporate Veb Site     Corporate Veb Site       SC     SC     Chief Executive Title       Massion Statement     Chief Executive Title     Principal Title       Year Incorporated     Principal Name     Principal Name                                                                                                    |                                                   |                    |
| A Identification  D-3-4 S Number D-3-4 S Number Customer Number Customer Number So  Corporate Profile  Year Established Massion Statement  Chief Executive Tife Massion Statement  Principal Tife Principal Name  Principal Name  Principal Name  Corporate of the profile. Do y  Charge Description  Customer Exponent  Customer Exponent  Cus                                                                                                    |                                                   |                    |
| D-14-S Number     National Insurance Number       Customer Number     Corporate Web Site       SC     Corporate Profile       Ver resublended dimension     Chief Executive Name       Principal Title     Principal Title       Principal Title     Principal Name                                                                                                    |                                                   |                    |
| Customer Number SC<br>SC<br>Corporate Profile<br>Merion Statement Chief Executive Name<br>Principal Title<br>Principal Title<br>Principal Name<br>Procession<br>Procession<br>Process |                                                   |                    |
| SC Corporate Profile  Ver Established Mission Statement Ver Incorporated  Ver Incorporated  Ver Incorporated  Ver Incorporated  Composition  Composition  Composi                                                                                                    |                                                   |                    |
| A Corporate Profile  Ver Extablished  Ver Extablished  Ver Extablished  Ver Incorporate  Ver Incorporate  Ver Incorporate  Ver Incorporate  Chief Executive Name  Pincipal Name  Pincipal Name  Pincipal Name  Pincipal Name  Ver Incorporate  Chief Executive Name  Pincipal Name  Pincipal Name Pincipal Name Pincipal Nam Pincipal Na                                                                                                    |                                                   |                    |
| Year Established<br>Mission Statement       Chief Executive Title<br>Chief Executive Name         Year Incorporated       Principal Name         Warning       POZ-21300390Making edits will create a change request for the profile. Do y         Chief Executive Name       Year Incorporated                                                                                                    |                                                   |                    |
| Masion Statement Chief Executive Name<br>Principal Tile<br>Principal Mane<br>Principal Mane                                                                                                    |                                                   |                    |
| Principal Title<br>Principal Title<br>Principal Name<br>Principal Title<br>Principal Title<br>Princip                                                                                              |                                                   |                    |
| Ver Incorporated Principal Name                                                                                                    |                                                   |                    |
| Warning OZ-2130390Making edits will create a change request for the profile. Do y                                                                                                    |                                                   |                    |
| Warning OZ-2130390Making edits will create a change request for the profile. Do y                                                                                                    |                                                   |                    |
| POZ-2130390Making edits will create a change request for the profile. Do y                                                                                                    | ~                                                 |                    |
| POZ-2130390Making edits will create a change request for the profile. Do y                                                                                                    | ^                                                 |                    |
| POZ-2130390Making edits will create a change request for the profile. Do provide the profile change Request: 13001                                                                                                    |                                                   |                    |
| Change Description                                                                                                    | you want to continue?                             |                    |
| Change Description                                                                                                    |                                                   |                    |
| Change Description                                                                                                    |                                                   |                    |
| Change Description                                                                                                    | <u>Y</u> es <u>N</u> o                            |                    |
| dit Profile Change Request: 13001 Deteis Change                                                                                                    |                                                   |                    |
| Change Description                                                                                                    |                                                   |                    |
| dit Profile Change Request: 13001  Deter Change Change Description                                                                                                    |                                                   | 50                 |
| Change Description                                                                                                    | Request Review Changes Save Save and Close Cancel | VDCII              |
| Change Description                                                                                                    |                                                   |                    |
| Change Description                                                                                                    |                                                   | COUN               |
|                                                                                                    |                                                   | airle Siorrach 1 À |
|                                                                                                    |                                                   | av CO              |

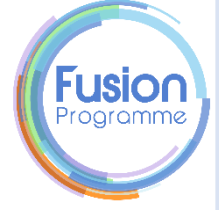

# **Supplier Portal – Amending Supplier Details**

#### Step 3

From here you can make any necessary changes to the highlighted area. Once the necessary changes have been made you can "Review changes", "Delete Change Request", "Save" or "Save and Close". In order to submit the change request you <u>must</u> go through "Review Changes" to confirm the changes made. Once you have "Saved and Closed" a change request will be submitted through to South-Ayrshire.

| AYRSHIRE            |                            |              |          |               |                          |                       |                                           |                       |                | Ĺ         | ים נ          | 2 тв             |
|---------------------|----------------------------|--------------|----------|---------------|--------------------------|-----------------------|-------------------------------------------|-----------------------|----------------|-----------|---------------|------------------|
| Edit Profile Char   | nge Reque                  | st: 13001    | 1        |               |                          |                       |                                           | Delete Change Request | Review Changes | Save Save | ave and Close | e <u>C</u> ancel |
|                     |                            | 670          |          |               | ET SAMETAL GARTA - AM    |                       |                                           |                       | 1725551997552  |           | 10 N E W      |                  |
|                     |                            |              | Chang    | e Description |                          |                       |                                           |                       |                |           |               |                  |
| rganization Details | ax Identifiers             | Addresses    | Contacts | Payments      | Business Classifications | Products and Services |                                           |                       |                |           |               |                  |
| General             |                            |              |          |               |                          |                       |                                           |                       |                |           |               |                  |
| * 5                 | Supplier Name              | Brake Bros L | td       |               | 7                        |                       | Tax Organization Type                     | Corporation 🗸         |                |           |               |                  |
| Suj                 | pplier Number              | 679          |          |               |                          |                       | Status                                    | Active                |                |           |               |                  |
|                     | Supplier Type              | Supplier     | ~        |               |                          |                       | Attachments 1                             | None 📕                |                |           |               |                  |
| Additional Inf      | ormation                   |              |          |               |                          |                       |                                           |                       |                |           |               |                  |
| Auto Rece           | pipt Applicable            | Yes          |          |               |                          |                       | Match State                               | us 🗸                  |                |           |               |                  |
| Contr               | act Reference              | 1            |          |               |                          |                       | Verification Numb                         | er                    |                |           |               |                  |
| PO Commu            | nication Email             |              |          |               |                          |                       | Verification Request                      | ID                    |                |           |               |                  |
| Ren                 | nittance Email             |              |          |               |                          |                       | CIS Verification Da                       | te                    |                |           |               |                  |
|                     | CIS Enabled                | Yes 🗸        |          |               |                          |                       | Subcontractor Compar<br>Registration Numb | ny<br>er              |                |           |               |                  |
| Unique Tax Refe     | rence Number               |              |          |               |                          |                       | Business Typ                              | pe                    | •              |           |               |                  |
| Partnership Un      | ique Taxpayer<br>Reference |              |          |               |                          |                       | Subcontractor Trading Nan                 | ne                    |                |           |               |                  |

Making a Difference Ever / Day

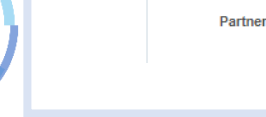

JSIO